## iOSアップデート 方法

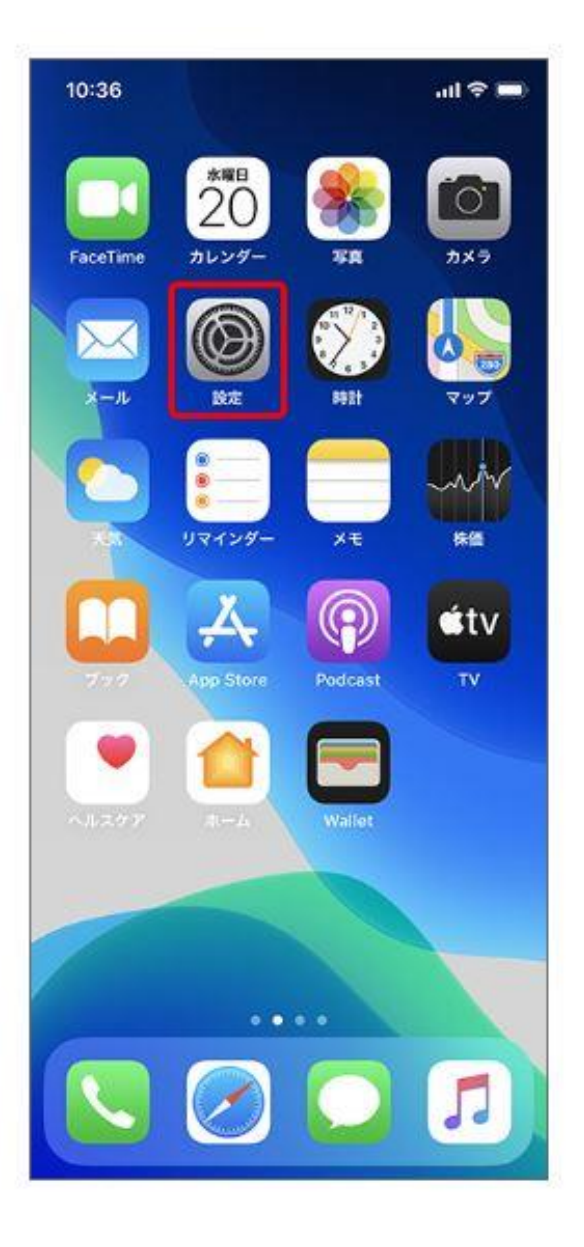

Wi-Fiに接続した 状態で、 ホーム画面から 「設定」をタップ

| 10: | 36                                                  | •   |
|-----|-----------------------------------------------------|-----|
| 設   | 定                                                   |     |
| Q   | 検索                                                  |     |
| ¢   | ソフトバンク太郎<br>Apple ID、iCloud、iTunes StoreとApp        | s > |
|     |                                                     |     |
| 0   | おやすみモード                                             |     |
|     | おやすみモード<br>スクリーンタイム                                 | >   |
| 2   | おやすみモード<br>スクリーンタイム<br>一般                           | >   |
| 2   | おやすみモード<br>スクリーンタイム<br>一般<br>コントロールセンター             | >   |
|     | おやすみモード<br>スクリーンタイム<br>一般<br>コントロールセンター<br>画面表示と明るさ | >   |

「一般」を

タップ

| 16:02           | all 🗢 🔳 |
|-----------------|---------|
| く設定 一般          |         |
| 情報              | 5       |
| ソフトウェア・アップデート   | >       |
| AirDrop         | ×       |
| AirPlayとHandoff | >       |
| CarPlay         | >       |
| iPhoneストレージ     | >       |
| Appのバックグラウンド更新  | >       |
| 日付と時刻           | >       |
| キーボード           | >       |
| フォント            | Σ       |
| 言語と地域           | >       |
| 辞書              | >       |
|                 |         |

「ソフトウェア・

アップデート」

をタップ

| 16:02 |                               | all 🗢 🔳 |   |
|-------|-------------------------------|---------|---|
| く一般   | ソフトウェア・アップデート                 |         |   |
| ۲     | iOS<br>Apple Inc.<br>103.7 MB |         |   |
|       | 142                           |         |   |
| 許しい領  | <b>報2</b><br>1997年1           |         | 2 |
| ダウンロ  | ードしてインストール                    |         |   |
| 自動アッ  | ブデート                          | オフ      | > |
|       |                               |         |   |
|       |                               |         |   |

## 「ダウンロードして

インストール」を

タップ

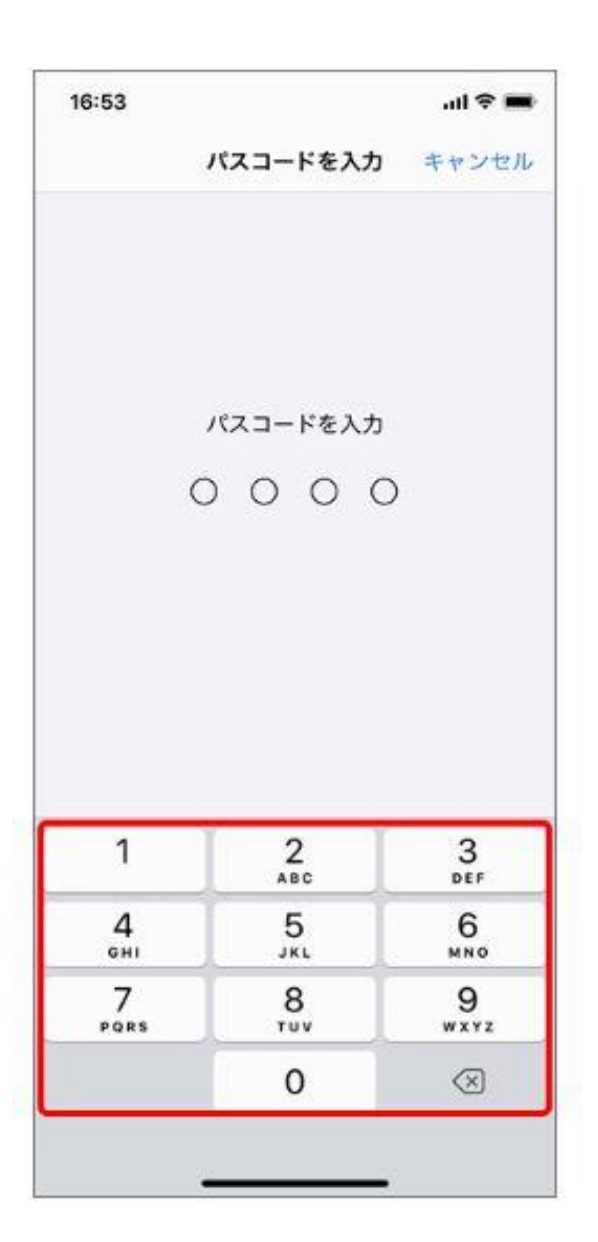

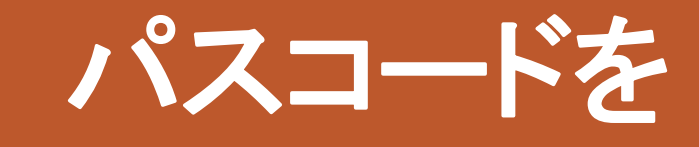

入力

| 16:18<br><b>&lt;</b> 一般 | ソフトウェア・アップ                    | .ıl 奈 ■<br>'デート |
|-------------------------|-------------------------------|-----------------|
| ۲                       | iOS<br>Apple Inc.<br>ダウンロード済み |                 |
| 詳しい情                    | ·報                            | >               |
| 今すぐイ                    | ·ンストール<br>·ブデート               | オフ >            |
|                         |                               | _               |

「今すぐインス トール」をタップ → アップデート

開始

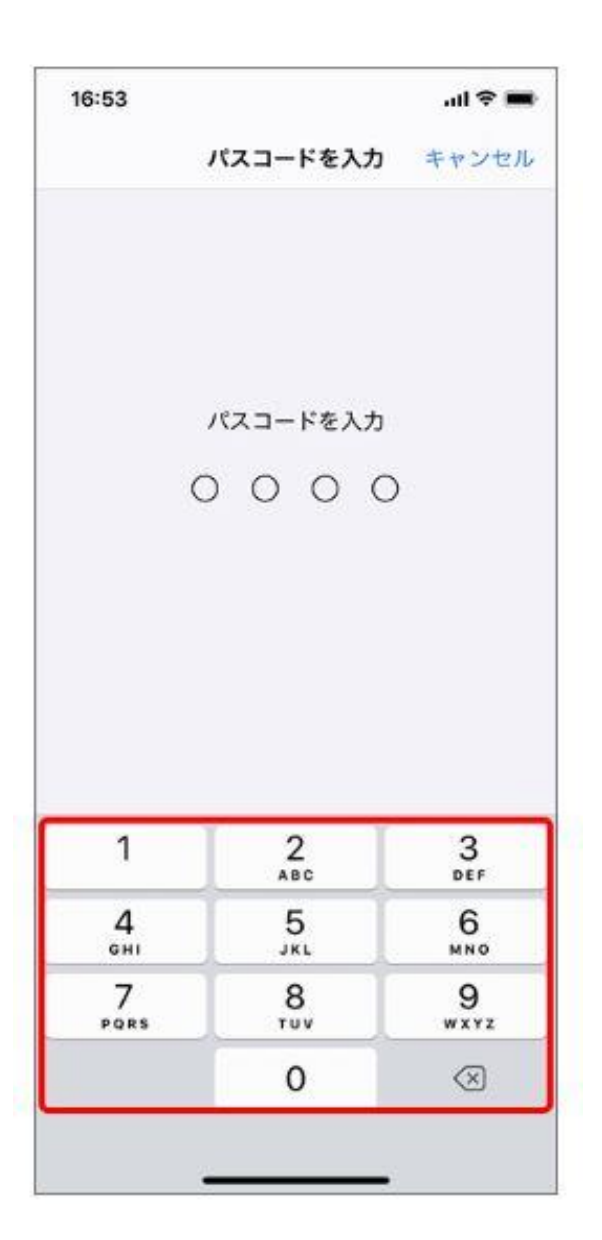

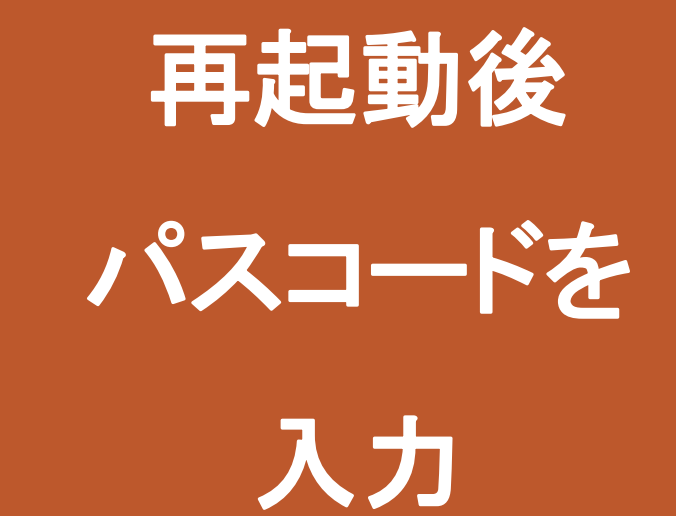